# KM51G-754 主板

nVIDIA<sup>®</sup> GeForce<sup>™</sup> 6100 (nForce4 C51G)及 nForce<sup>™</sup> 410 (nForce4 MCP51G) 支援 Socket 754 AMD Athlon<sup>™</sup> 64/ Sempron<sup>™</sup> 处理器

# 简体中文使用手册

主板尺寸 (本主板属Micro-ATX 规格)

• 244 mm x 219 mm (宽与长)

# 操作系统 (Operating System)

● 支持 Windows<sup>®</sup> 2000/ XP 作业平台

Ver: SC100

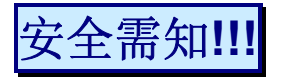

- 此手册之所有图片仅供参考,请以您手边的主板为主。
- ◆ 主板是由许多精密的积体电与组件所组成,为避免受到静电影响,请配戴防静电手环。
- 请尽量避免碰触主板上的集成电路与组件。
- ◆ 在拆装任何内部硬设备或调整跳线帽时,请先拔除 AC 电源线,以避免发生 短路或造成危险。

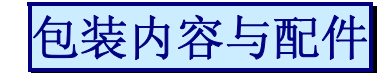

- ◆ KM51G-754 主板
- ♦ FDD 排线
- ◆ HDD 排线
- ◆ Serial ATA 排线
- ◆ 后方 I/O 檔板 (ATX 机壳使用)
- ◆ SPDIF 板卡 (选择性配备)
- ◆ KM51G-754 主板使用手册
- ◆ KM51G-754 驱动程序光盘片
- ◆ 主板快速安装手册

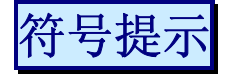

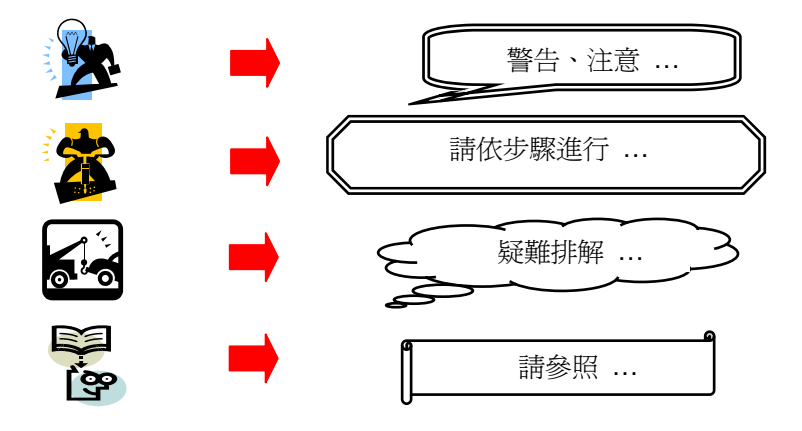

| 目录                        |
|---------------------------|
| 第一章 简介1                   |
| 主板简介1                     |
| 规格简介2                     |
| 主板组件配置图5                  |
| KM51G-754 主板5             |
| 硬件安装6                     |
| 安装中央处理器6                  |
| 安装内存模块: DIMM1/DIMM27      |
| 后方面板配置                    |
| 连接 翻                      |
| 接脚、跳线器(Headers & Jumpers) |
| 音效功能介绍                    |
| 扩充插槽 (Slots)15            |
| 安装电源供应器15                 |
| 第二章 主板 BIOS 系统设定16        |
| 简介16                      |
| 按键功能说明16                  |
| 选单说明16                    |
| 附录I: 超级 5.1 声道音效设定18      |
| 附录II: RAID设定19            |

# <u>第一章 简介</u> 主板简介

感谢您选择了 KM51G-754 主板! KM51G-754 主板是建构于北桥芯片 nVIDIA<sup>®</sup> GeForce<sup>™</sup> 6100 (nForce4 C51G) 与南桥芯片 nVIDIA<sup>®</sup> nForce<sup>™</sup> 410 (nForce4 MCP51G) 的组合,同时具有内建显示功能。另外,支持 AMD Athlon<sup>™</sup> 64/ Sempron<sup>™</sup> 前置总线 (FSB) 为 800 MHz (1600MT/s) 的处理器。

KM51G-754 主板提供了 2 个可插 184 针脚的内存模块插槽,您可安插支援 DDR400 (PC3200)/ DDR333 (PC2700)/ DDR266 (PC2100) 规格的内存模块(DDR SDRAM),最高可支持到 2GB 的 内存容量。

KM51G-754 主板提供 1 个 PCI-Express x16 接口插槽及 2 个 PCI 接口插槽,以供额外安插显示 卡或任何支持此接口的扩充卡使用;另外也提供了 1 个 PCI-Express x1 接口插槽,以供安插任何 支持此接口的扩充卡使用。另外,亦提供 2 个支持 PIO mode 0~4、Bus Master 及 Ultra DMA 66/100/133 IDE 硬盘装置的 IDE 硬盘连接器,以及 1 个支持 360KB/720KB/1.2MB/1.44MB/ 2.88MB 功能的软盘连接器。

而主板内建的 Serial ATA II 功能, 2 个 SATA II 硬盘连接器可支持每秒 300 Mb 的传输速率以及支持 RAID 0/1 模式设定【请参照附录 II】。

KM51G-754 主板可支持最多 8 个 USB 2.0/ 1.1 规格的连接端口。

另外, 主板内建的 AC'97 Sound Codec 音效芯片, 可支持高品质 6 声道的超级 5.1 声道音效【请参照附录 I】, 以及支持 Sony/ Philips 数字音效接口(SPDIF)的输出输入功能。

KM51G-754 主板还内建了一颗局域网络芯片,可支持传输速率每秒达 10/100 Mb,您可将局域 网络装置连接头,连接在后面板的 LAN 连接埠上。

本使用手册所提及的所有与本产品的相关信息 (包括软件及硬设备) 仅供参考,请依您手边的产品规格为主。本手册内容会随时更新,恕不另行通知。若有任何错误,本公司不担负任何责任。

# <u>规格简介</u>

# 中央处理器 (CPU):

- 支持 Socket 754 规格
- 支持 AMD Athlon<sup>™</sup> 64/ Sempron<sup>™</sup>处理器
- 内建 Hyper-Transport<sup>™</sup> Link 技术
- 支持前置汇流排频率(FSB) 800 MHz (1600MT/s)

# 芯片组 (Chipset):

- 北桥芯片 nVIDIA<sup>®</sup> GeForce<sup>™</sup> 6100 (nForce4 C51G)
- 南桥芯片 nVIDIA<sup>®</sup> nForce<sup>™</sup> 410 (nForce4 MCP51G)
- I/O 控制芯片 ITE® IT8712F
- AC' 97 Sound Codec 音效芯片 Realtek<sup>®</sup> ALC655
- 局域网络控制芯片 Realtek<sup>®</sup> RTL8201BL / RTL 8201CL

# 系统内存 (Memory):

- 2个内存模块插槽,支持最大内存容量 2 GB
- 支援184脚位的DDR400(PC3200)/ DDR333(PC2700)/ DDR266(PC2100) SDRAM

# 扩充插槽 (Slots):

- 1个 PCI-Express x16界面插槽
- 1个 PCI-Express x1界面插槽
- 2个 PCI 界面插槽

# 软盘机连接器:

- 1个软盘连接器,可支持连接最多2个软件机装置
- 支持 360KB/720KB/1.2MB/1.44MB/2.88MB 功能

### <u>KM51G-754 主板</u>

# IDE 硬盘连接器:

- 2个IDE硬盘连接器,可支持连接最多4个硬盘装置
- 支援 PIO mode 0~4、Bus Master及Ultra DMA 66/100/133 功能
- 支持高容量的硬盘机装置

# Serial ATA II 硬盘连接器:

- 2个 SATA II 硬盘连接器,可支持连接最多 2 个 SATA II 硬盘机装置
- 支持 SATA 2.0 规格,每秒 300 Mb 的传输速率
- 支持 RAID 0/1 模式

# 内建 I/O 装置

- 1个可支持多种模式的并列连接端口:
  - 1. 标准双向并列埠
  - 2. 增强型并列埠 (EPP)
  - 3. 延伸型并列埠 (ECP)
- 1个串行连接埠
- 1个 VGA连接埠(即D-Sub连接埠)
- 1个 PS/2鼠标连接端口及1个 PS/2键盘连接端口

# USB连接埠:

- 4个内建USB 2.0/ 1.1 连接埠
- 2个前置USB接脚,支持额外再连接4个USB连接埠

## <u>KM51G-754 主板</u>

# 内建AC' 97 Sound Codec 音效芯片:

- 支持高效能音讯频率 (>90db)
- 提供符合 AC' 97 2.3 标准的安装接口
  - 1. 支持 6 声道输出 (超级 5.1 声道音效)
  - 2. 支持 3D 立体声道
  - 3. 支持 S/PDIF输出输入功能

# 内建局域网络芯片(LAN PHY):

● 支持每秒10/100 Mb模式,提供全双倍运转及半双倍运转的自动流通功能

# **BIOS** 部分

- 支援 Phoenix-Award™ BIOS
- 支援 APM1.2
- 支持 ACPI 2.0电源管理规则
- 支持 USB 功能

# 环保省电功能 (Green Function)

- 支持 Phoenix-Award<sup>™</sup> BIOS 电源管理模式设定
- 经由触碰键盘、鼠标或运作其它装置,系统便可由省电模式回到一般模式

# 硬件监控功能:

- 监控 CPU风扇及系统风扇转速
- 监控系统环境及CPU温度
- 监控系统电压

#### 主板组件配置图 KM51G-754 主板 JCFAN1 JKBMS1 JATXPWR1 JCOM1 Socket 754 CPU1 PRNT1 APAC DIMM1 2 JUSBV1 JUSB1 JATXPWR2 IDE1 IDE2 JUSBLAN1 LAN PHY GeForce ■ • JFAUDIO1 6100 JAUDIO1 BAT1 PCI-EX1\_1 • • • JCDIN1 JSFAN1 .... Codec PCI-EX16 JSPDIF\_OUT1 PCI1 nForce JSATA ~~°~~ 410 JSATA ° 。 。 ° JCI1 PCI2 Super I/O JCMOS1 ∎ o o JUSBV2 BIOS 0 FDD1 USB2 ANEL 1

注: 📕 为 pin1。

伸件安装

本章节将可帮您迅速地安装系统的硬件,在拿取各组件之前请您先戴上静电护腕,否则静电可能 会导致系统内的组件损坏。

# 安装中央处理器

本主板支援 AMD Athlon<sup>™</sup> 64/ Sempron<sup>™</sup> Socket 754 架构的处理器,我们建议您在组装系统前 先拜访AMD 官方网站,参考处理器安装步骤,网址为<u>http://www.AMD.com</u>

## Socket 754 架构的CPU安装步骤

1. 将 Socket 754 脚座旁的固定杆向外轻轻推出后向上拉起成 90 度。

2. 先在脚座上找出一有切角的位置 (如图)。再将 CPU 上的金三角对正 Socket 754 脚座上的切 角位置后插入,如此 CPU 就会平贴于 Socket 754 脚座上。

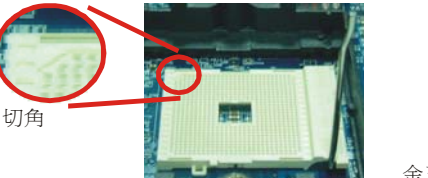

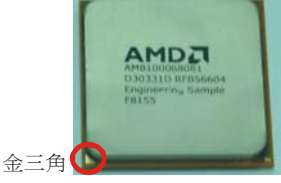

3. 将固定杆向下压,并推到定位,这个动作会将 CPU 固定。

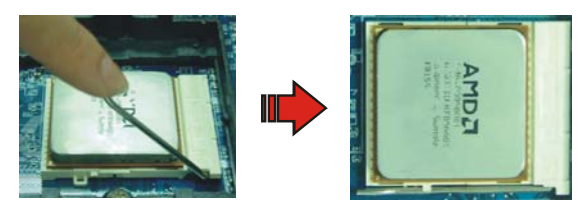

4. 在 CPU 抹上散热膏或贴上散热胶带,然后将 CPU 风扇紧扣在 Socket 754 脚座上并固定 住,把风扇电源线安插至主板的 JCFAN 接头上。结束以上之所有步骤之后,即完成所有安装 CPU 的程序。

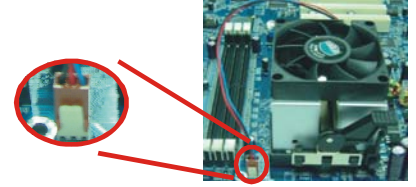

注意 请勿用手触摸脚座上欲与 CPU 相接触之针脚,否则可能将会因此而导致脚 座损坏。开机前请确定 CPU 安装步骤均己完成。请确定散热片已确实安装, 且处理器风扇己开始动作,过热的情况可能会使处理器和其它的组件受损。

# 风扇电源接头: JCFAN1, JSFAN1

此处所介绍的 2 个风扇接头在您的安装过程中扮演着不可或缺的角色。它们是主板上所有散热风扇的电源供应接头。安装散热风扇对降低系统及 CPU 温度来说是非常重要的功能。请将风扇的电源连接线接上主板上的 JCFAN1 接头及 JSFAN1 接头。

## CPU 风扇接脚: JCFAN1

|        | 脚位 | 信号定义         |
|--------|----|--------------|
| 1 00   | 1  | 接地           |
| JCFAN1 | 2  | +12V 电源      |
|        | 3  | FAN RPM 感应频率 |

### 系统风扇接脚: JSFAN1

|        | 脚位 | 信号定义         |
|--------|----|--------------|
|        | 1  | 接地           |
| JSFAN1 | 2  | +12V 电源      |
| ••••   | 3  | FAN RPM 感应频率 |

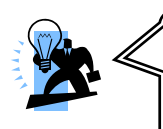

# 注意

强烈建议您一定要安装散热风扇于 CPU 上,并将风扇连接线的接头接至 JCFAN1 接脚上,以免您的处理器因温度过高而导致损毁。

一般而言,风扇连接线的接头具有防呆作用,连接在线的黑色线为接地线,请将其接头插至接脚的1号针脚。

# 安装内存模块: DIMM1/DIMM2

KM51G-754 主板提供了 2 个可插 184 针脚的内存模块插槽,您可安插支援 DDR400(PC3200)/ DDR333(PC2700)/ DDR266(PC2100) 规格的内存模块(DDR SDRAM),最高可支持到 2GB 的内 存容量。

|       |     | 0 00 00 00 00 00 00 00 00 00 00 00 00 0 |
|-------|-----|-----------------------------------------|
| DIMM1 |     |                                         |
|       | m s | ······································  |
| DIMM2 |     |                                         |

### 内存安装程序

1. 将 DIMM 插槽两边卡榫向左右两边拉开至定位。

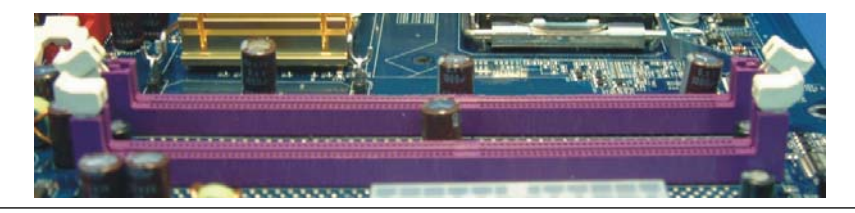

2. 因插槽中会有一凸出的标记,必须与内存金手指接口上的凹陷标记相对应后,即可将内存依照正确的方向插入 DIMM 插槽,这个动作可以确保内存方向安插确实。

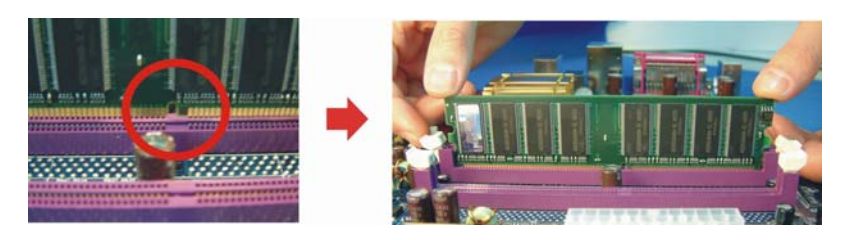

**3**. 将内存依正确方向置入插槽后,再以双手拇指将内存用力下压至插槽两边卡榫确实将内存卡稳,并固定。

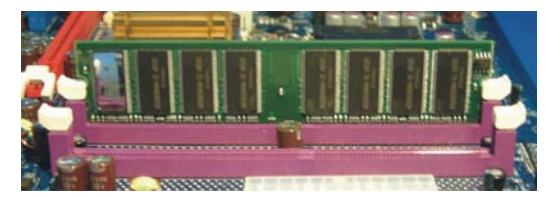

4. 以重复步骤 1、2及3的方法,安装内存至 DIMM 插槽中。

\*以上安装图片仅供参考,请依您手边产品为主。

# 后方面板配置

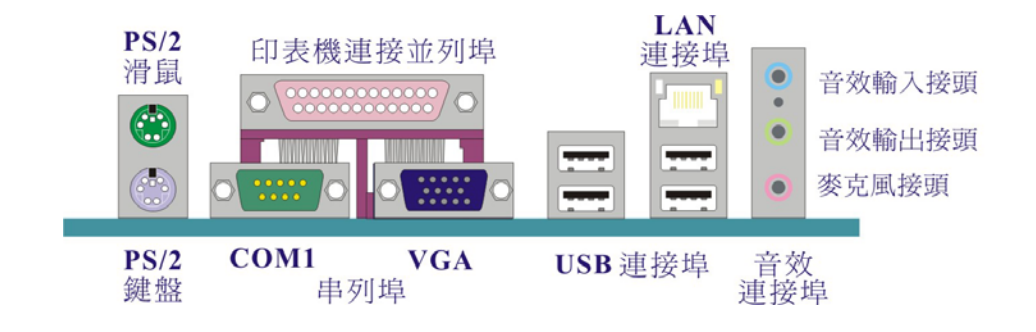

# PS/2 鼠标及 PS/2 键盘连接端口: JKBMS1

本主板各提供1个标准规格的 PS/2 鼠标及 PS/2 键盘连接端口。安装时直接将 PS/2 鼠标或 PS/2 键盘接头直接插入连接埠即可。此连接端口的位置及针脚方向图标如下:

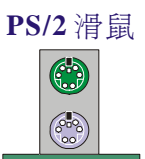

| 脚位 | 信号定义 | 脚位 | 信号定义            |
|----|------|----|-----------------|
| 1  | 资料   | 4  | +5 V (fused) 电源 |
| 2  | 空脚   | 5  | Clock           |
| 3  | 接地   | 6  | 空脚              |

**PS/2**鍵盤

## 并列连接埠/串行连接埠

本主板配置有一个后面板并列埠、一个串行端口和一个影像输出 端口于后方面板上,以下为概略介绍。

### 并列连接端口(打印机连接端口): JPRNT1

和串行埠不同,并列端口接头的规格都已经统一,所以在连接时 不会造成任何的困难。并列端口通常都被用来连接打印机,其接 头为 25 针脚的连接器。

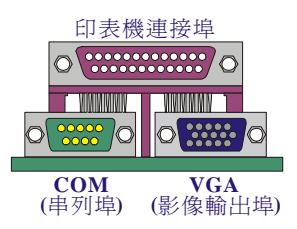

### 串行连接埠: JCOM1

本主板提供 1 个串行连接埠 JCOM1,您可以将鼠标、调制解调器或其它外接式装置连接至此连接端口上。您也可以利用此连接端口,将您的计算机连接到另外一部计算机上,并藉此传输硬盘里的数据和内容。

### 影像输出端口: JVGA1

您的屏幕连接线可直接连接至本主板的 VGA 影像输出端口上来显示影像画面。

## USB 及 LAN连接埠: JUSB1、JUSBLAN1

本主板在后方面板提供了 4 个 USB 1.1/2.0 规格的 USB 连接端口来连接 USB 规格装置,如:键盘、鼠标以及其它此规格符合的硬件装置。 安装时直接将 USB 连接接头插入此连接埠即可。同时,本主板也提供 1 个每秒 10/100 Mb 的局域网络(LAN)连接埠,您可直接将网络装置接头插入此连接埠即可。

| LAN | 脚位  | 信号定义       | 脚位  | 信号定义       |
|-----|-----|------------|-----|------------|
| 連接追 | 1   | TX+ (TX+)  | 5   | 空脚 (TRD2-) |
|     | 2   | TX- (TX-)  | 6   | RX-        |
|     | 3   | RX+ (RX+)  | 7   | 空脚 (TRD3+) |
|     | 4   | 空脚 (TRD2+) | 8   | 空脚 (TRD3-) |
|     |     |            |     |            |
| USB | 脚位  | 信号定义       | 脚位  | 信号定义       |
| 連接埠 | 1/5 | +5 V 电源    | 3/7 | USBP0+/P1+ |
|     | 2/6 | USBP0-/P1- | 4/8 | 接地         |

## 音效接头连接端口: JAUDIO1

本主板提供3个音效接头,其中的麦克风输入、音效输入及前置音效输出接是标准的音效接头, 提供基本的音效功能。

**音效输入接头(蓝)**用来连接外接的 CD 光驱、卡式录音机与其 它外接式音效装置,并藉此输出立体音效。当您驱动及设定超级 5.1 声道音效后,此连接端口则变为后置喇叭左右声道之输出。

● 音效輸入接頭
● 音效輸出接頭
● 参克風接頭

**音效输出接头(绿)** 用来连接声音喇叭与耳机的,并藉此输出立 体音效。当您驱动及设定超级 5.1 声道音效时,此连接端口则 为前置喇叭左右声道之输出。

**麦克风接头(粉红)**用来连接麦克风的,您可以透过此接头来输出立体音效与您的声音。当您驱动超级 5.1 声道音效时,此连接端口则为重低音及中置喇叭之输出。

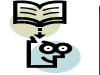

本主板支持6声道音效(超级5.1声道音效);您可以将原本的2声道转换 为6声道,请参照**附录**I可获得更多信息。

# 连接器配置 (Connectors)

### 软盘连接器: FDD1

本主板提供 1 个标准规格的软盘连接器,可支持 360KB/720KB/1.2MB/1.44MB/2.88MB 规格, 搭配产品配件中的 FDD 排线,让您可连接最多两部软盘机。

### 硬盘连接器:

本主板提供2个标准规格的 IDE 硬盘连接器,支持 PIO mode 0~4、Bus Master 及 Ultra DMA 66/100/133 规格;搭配产品配件中的 IDE 排线,让您可连接最多4部 IDE 硬件装置,包括有 IDE 硬盘机、CD-ROM 光驱、DVD-ROM 光驱等。

### 主要IDE连接器: IDE1

本连接器能够连接一台 Master IDE 硬盘机和一台 Slave IDE 硬盘机。本连接器上的第二台装置必须设定为 Slave 模式,这样装置才能正常运作,而光驱装置目前只能连接到此连接器。

### 次要IDE连接器: IDE2

IDE2 连接器也可以同时连接一台 Master IDE 硬盘机和一台 Slave IDE 硬盘机,但请把第二台 硬盘机设定为 Slave 模式,这样硬盘机才能正常运作。

### Serial ATA II硬盘连接器: JSATA1, JSATA2

此两连接器支持每秒 300 MB 的传输速率及支持 RAID 0/ 1 模式设定;搭配产品配件中的 SATA 排线(选择性配备),让您可连接最多 2 部 SATA II 硬盘机。

### <u>KM51G-754 主板</u>

|               | 脚位 | 信号定义 | 脚位 | 信号定义 |
|---------------|----|------|----|------|
|               | 1  | 接地   | 2  | TX+  |
|               | 3  | TX-  | 4  | 接地   |
| JSATA1/JSATA2 | 5  | RX-  | 6  | RX+  |
|               | 7  | 接地   |    |      |

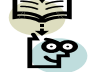

本主板支持 RAID 0/1 模式设定,详细信息请参考附录 II。

# 前方面板接脚配置: JPANEL1

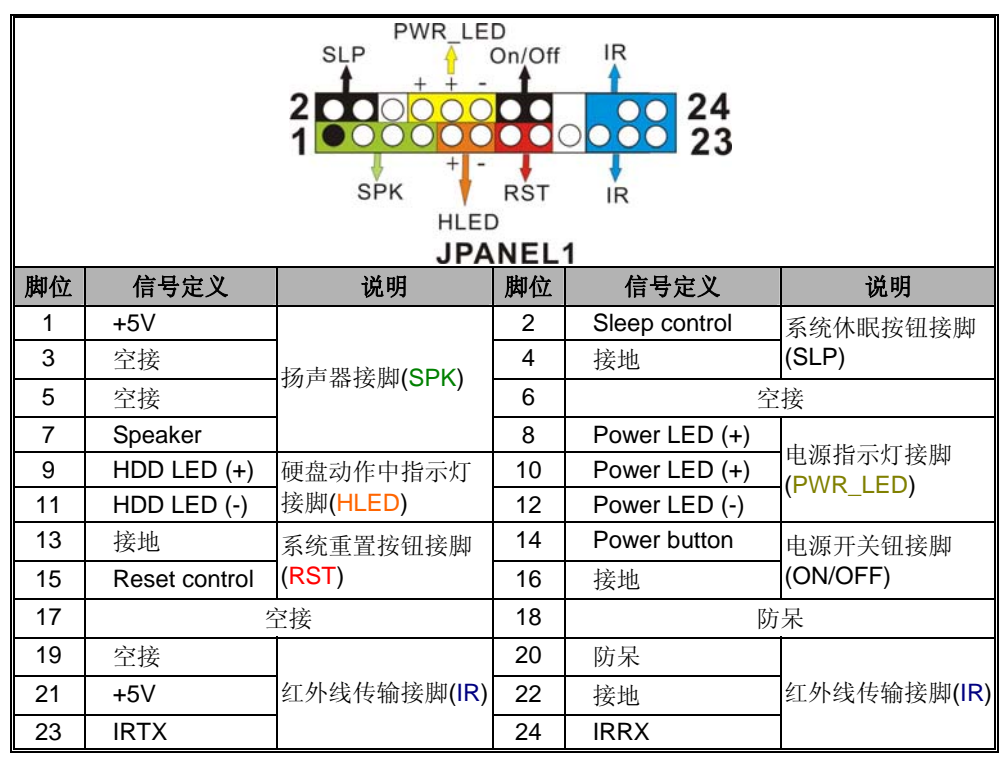

### 扬声器绿色接脚SPK (Speaker)

透过此扬声器接脚,您可以外接一个扬声器到您的主板上。当计算机开机正常无误时,此扬声器 会发出一短「哔」声,但若计算机开机时出现不正常状况时,此扬声器会发出不规则长、短或高 的「哔哔」声来提醒使用者。

### 硬盘动作中指示灯橘色接脚 HLED (Hard Drive LED)

将机壳前面板的 HLED 指示灯接到此接头上,便可经由此指示灯看到硬盘运转的状况。

### 系统重置按钮红色接脚 RST (Reset Button)

将机壳前面板的 RST 连接线接到此接脚,此接头内含一个开启的 SPST 切换开关。若关闭此开关,则系统将重置并执行开机自我测试 (POST)。

### 系统休眠按钮黑色接脚 SLP (Sleep Button)

将连接线连至此接脚,当系统空闲时,便自动进入休眠状态而达到电源省电功能。

### 电源指示灯黄色接脚 PWR LED (Power LED)

请将连接线接到此接脚,并注意针脚方向,当计算机开机时,电源指示灯即会点亮。

### 电源开关钮黑色接脚 ON/OFF (Power-on Button)

将机壳前面板上的电源开关电缆连接至此接脚,便可以电源开关按钮打开或关闭计算机。

### 红外线传输蓝色接脚 IR (IrDA)

将 IrDA 红外线装置连接至此接头,便可透过红外线传输数据。

# 接脚、跳线器(Headers & Jumpers) 机壳打开警告功能接脚: JCI1

如果此功能在 BIOS 里被设定为 Enable,而且机壳曾被他人打开,则开机时系统会在屏幕上自动显示警告讯息。相反地,若此功能在 BIOS 里被设定为 Disable,即使机壳曾被他人打开,开机时系统亦不会自动显示警告讯息在屏幕上。(请先确认您的机壳是否备有此功能连接线。)

| 1   | 脚位 | 信号定义     |
|-----|----|----------|
|     | 1  | 机壳打开警告讯号 |
| JUI | 2  | 接地       |

## 前置USB 接脚: JUSB2/JUSB3

本主机在后方面板上己提供了 4 个 USB 连接埠,但为了让使用者可外接更多的 USB 装置,在主板上又内建了 2 组 USB 接脚,您只要轻易的将 USB 连接线(选择性配备) 与 JUSB2/3 接脚连接,即可透过此连接在线的 USB 连接埠再外接最多 4 个 USB 装置。在本主板最多可支持 8 个 USB 连接埠。

|                | 接脚 | 信号定义          | 接脚 | 信号定义          |
|----------------|----|---------------|----|---------------|
|                | 1  | +5V (fused)电源 | 2  | +5V (fused)电源 |
| 2 ○ ○ ○ ○ ○ 10 | 3  | USB-          | 4  | USB-          |
| JUSB2/JUSB3    | 5  | USB+          | 6  | USB+          |
|                | 7  | 接地            | 8  | 接地            |
|                | 9  | 防呆            | 10 | 空接            |

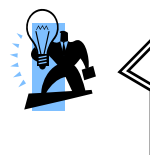

如果您要在 Windows XP 或 Windows 2000 操作系统下使用 USB 2.0 装置,请从 Microsoft 网站下载 USB 2.0 驱动程序并安装。但若您 有安装含有 Service pack 1 或以上的 Windows XP 操作系统时,或 安装含有 Service pack 4 以上的 Windows 2000 操作系统,就不需 要再下载此驱动程序。

# USB 电源选择接脚: JUSBV1/JUSBV2

您可利用 JUSBV1 及 JUSBV2 接脚上的跳线帽设定成+5V 电源或+5V 备用电源模式。而利用所 安插的接口装置来使系统能从睡眠模式中唤醒。

| JUSE | BV1/JUSBV2 | 信号定义          | 说明                                                  |
|------|------------|---------------|-----------------------------------------------------|
| 0    |            |               | JUSBV1 接脚:为供给 JUSB1 接脚 和<br>JUSBLAN1的+5V电源。         |
| 1    | Pin 1-2 短路 | +5V           | <b>JUSBV2 接脚:</b> 为供给 JUSB2 及 JUSB3<br>接脚的+5V 电源。   |
|      |            | <b>+5V</b> 备用 | JUSBV1 接脚:为供给 JUSB1 接脚 和<br>JUSBLAN1的+5V 备用电源。      |
| 1    | Pin 2-3 短路 | 电源            | <b>JUSBV2 接脚:</b> 为供给 JUSB2 及 JUSB3<br>接脚的+5V 备用电源。 |

注: 短路意指用跳线帽将两支针脚套住的意思。

## 清除CMOS 数据选择接脚: JCMOS1

当您无法开机或忘记开机密码时,您可利用这个跳线器来清除CMOS先前所更改且储存的设定, 而重置系统原本的默认值。

| JCMOS1                    | 信号定义        |  |  |
|---------------------------|-------------|--|--|
| 1 <b>■ ○ ○</b> Pin 1-2 短路 | 正常运作 (默认值). |  |  |
| 1 ■ ○ ○ Pin 2-3 短路        | 清除 CMOS 资料  |  |  |

註: 短路意指用跳線帽將兩支針腳套住的意思。

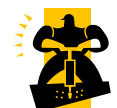

以下是重设 BIOS 密码的程序,请务必遵循步骤操作。

- 1. 关机,并拔掉 AC 电源线。
- 2. 将 JCMOS1 针脚 (2-3) 短路。
- 3. 等候数秒钟。
- 4. 再将 JCMOS1 针脚 (1-2) 短路。
- 5. 重新接上 AC 电源。
- 6. 请重新设定您新的密码。

# 音效功能介绍

# 前置音效接脚 (Front Panel Audio): JFAUDIO1

如果您的机壳原本就有前方面板的音效接头设计,请先拔除此接脚上的跳线帽,这样您可以使用前后两方面板上的音效接头。然而,假使您的机壳无此设计,请将 4 个跳线帽置于 pin-5&6, pin-9&10, pin-11&12, pin-13&14 的位置,否则后方面板上的音效接头则无法使用。

| 2 0 0 0 0 0 14<br>1 ■ 0 0 0 0 0 13<br>JFAUDIO1 |               |    |             |  |  |  |
|------------------------------------------------|---------------|----|-------------|--|--|--|
| 接脚                                             | 信号定义          | 接脚 | 信号定义        |  |  |  |
| 1                                              | 麦克风输入/Center  | 2  | 接地          |  |  |  |
| 3                                              | 麦克风电源//Bass   | 4  | 扬声器电源       |  |  |  |
| 5                                              | 右声道输出/前置右声道输出 | 6  | 右声道输出/前置右声道 |  |  |  |
| 7                                              | 备用            | 8  | 防呆          |  |  |  |
| 9                                              | 左声道输出/前置左声道   | 10 | 左声道输出/前置左声道 |  |  |  |
| 11                                             | 右声道输入/后置右声道   | 12 | 右声道输入/后置右声道 |  |  |  |
| 13                                             | 左声道输入/后置左声道   | 14 | 左声道输入/后置左声道 |  |  |  |

# 光驱音源接头:JCDIN1

本接头用来连接 CD-ROM 光驱/ DVD-ROM 光驱的音源线。

|        | 脚位 | 信号定义  |
|--------|----|-------|
|        | 1  | 左道输入  |
|        | 2  | 接地    |
| JCDIN1 | 3  | 接地    |
|        | 4  | 右声道输入 |

# 数字音效输出接头:JSPDIF\_OUT1 (选择性配置)

S/PDIF (Sony/Philips Digital Interface) 是全新的音效转换档案格式,透过光纤与数字讯号传输,可提供高品质音效,而不再只是传统的模拟式音效。首先,把 S/PDIF 子卡(选择性配备)装在机壳 后方面板里,再将 S/PDIF 装置上的 S/PDIF 连接线插在主板的 S/PDIF 接脚,即可享受此特殊的音 效格式。S/PDIF 装置上附有 RCA 接头或 TOS-Link 接头,透过音效讯号线连接至另一个支持 S/PDIF 的光纤音效模块,这样您便可以建立 S/PDIF 格式的数字音效输出。不过,您必须具备有支持 S/PDIF 格式的声音喇叭,这样才能够结合此格式的输出,并将此音效功能发挥到极致。

|            | 脚位 | 信号定义      |  |  |
|------------|----|-----------|--|--|
|            | 1  | +5V       |  |  |
|            | 2  | SPDIF OUT |  |  |
| JSPDIF_001 | 3  | 接地        |  |  |

# 扩充插槽 (Slots)

# PCI-Express x16 界面插槽: PCI-Ex16

本主板提供支持安插一张兼容于PCI-Express x16规格的显示卡,此接口可支持每秒单向频宽高达 4GB。

# PCI-Express x1 界面插槽: PCI-Ex1\_1

本主板提供支持安插一张兼容于PCI-Express x1规格的扩充卡,如网络卡、SCSI卡等。

## PCI界面插槽: PCI1, PCI2

PCI的意思是「外围组件互连局部总线」,是一种扩充卡插槽的标准规格,以供您安插网络卡、SCSI 卡、声卡等符合此接口规格的适配卡于此PCI接口插槽上。

# 安装电源供应器 ATX电源输入接头: JATXPWR1、JPATXPWR2

这 2 个接头是用来连接电源供应器的电源连接线。藉由使用电源供应器,本主板可提供多种功能如:调制解调器铃声唤醒、软件关机、立即开机等。而 ATX\_PWR 电源输入接头也可与 20-pin 的 电源供应器连接线相连接。

|          | 脚位 | 信号定义     | 脚位 | 信号定义     |
|----------|----|----------|----|----------|
|          | 1  | +3.3V 电源 | 13 | +3.3V 电源 |
|          | 2  | +3.3V 电源 | 14 | -12V 电源  |
|          | 3  | 接地       | 15 | 接地       |
|          | 4  | +5V 电源   | 16 | PS_ON    |
|          | 5  | 接地       | 17 | 接地       |
|          | 6  | +5V 电源   | 18 | 接地       |
|          | 7  | 接地       | 19 | 接地       |
|          | 8  | PW_ON    | 20 | -5V 电源   |
|          | 9  | +5V 备用电源 | 21 | +5V 电源   |
| 1 00 13  | 10 | +12V 电源  | 22 | +5V 电源   |
| JATXPWR1 | 12 | +3.3V 电源 | 24 | 接地       |
| 2 00 1   | 脚位 | 信号定义     | 脚位 | 信号定义     |
| 4 00 3   | 1  | +12V 电源  | 3  | 接地       |
| JATXPWR2 | 2  | +12v 电源  | 4  | 接地       |
| 注意       |    |          |    |          |

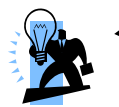

一般而言,电源供应器连接线的接头具有防呆作用,连接在线的黑 色线为接地线,请将其接至 ATX 电源输入接头的接地位置。

# 第二章 主板 BIOS 系统设定

# <u>简介</u>

本章节为您介绍建立在主板 Flash ROM BIOS 系统里的 PHOENIX-AWARD™ 设定程序。此程 序可让使用者能够修改主板的系统基本设定值,并将其储存在主板的闪存芯片上,即使系统关机, BIOS 的设定数据亦不会消失。

在您计算机系统 Flash ROM (Read Only Memory) 里面的 PHOENIX- AWARD™ BIOS 设定程序是一种标准版本的 BIOS 设定程序。可支持 AMD AthIon<sup>TM</sup> 64/ Sempron<sup>TM</sup> 处理器的 BIOS 系统。BIOS 程序提供硬件的参数设定,使计算机能正常运作,并达到最佳效能。

以下简略地介绍 BIOS 系统各项功能的内容及设定程序,请以您手上的主板所附的 BIOS 内容为标准。

# 按键功能说明

您可以使用上、下、左、右箭头键来反白您所选取的项目,按 <Enter> 键以选择进入您想修改的 项目,按 <PgUp> 和 <PgDn> 键来变换选项内容,按 <F1> 键进入 help 画面,最后按 <Esc> 键以离开 BIOS 的设定功能画面。

# 选单说明

标准CMOS设定 (Standard CMOS Features) 设定日期、时间、软盘机规格及显示器种类。

### 进阶BIOS功能设定 (Advanced BIOS Features)

设定 BIOS 提供的特殊功能,例如病毒警告、开机磁盘的优先级、磁盘驱动器代号交换等。

进阶芯片组功能设定 (Advanced Chipset Features) 变更芯片组与内存的进阶设定。

### 整合外围设定(Integrated Peripherals)

此设定画面包括所有外围设备的设定,如 COM Port 使用的 IRQ 位置,LPT Port 使用的模式 SPP、 EPP 或 ECP 以及 IDE 接口使用何种 DMA 模式等。

### 省电功能设定(Power Management Setup)

设定 CPU、硬盘、Green 屏幕等装置的省电功能运作方式。

随插即用与PCI组态设定(PnP/PCI Configuration)

设定 ISA 之 PnP 随插即用接口,及 PCI 接口的相关参数。

计算机健康状态(PC Health Status) 系统自动侦测电压、温度及风扇转速等。

## 电压控制(Voltage Control)

设定控制 CPU 时脉及倍频调整。

## 加载整合默认值(Load Optimized Defaults)

执行此功能可加载整合的 CMOS 默认值,此设定是较能发挥主板速度的设定。

### 管理者密码(Set Supervisor Password)

设定一个密码,并适用于进入系统或进入设定程序修改 CMOS 设定。

### 使用者密码(Set User Password)

设定一个密码,并适用于开机使用系统及进入 BIOS 修改设定时使用。

### 储存并结束(Save & Exit Setup)

储存所有设定结果并离开设定程序。此时BIOS会重新开机,以便使用新的设定值。

### 不储存而结束设定程序(Exit Without Saving)

不储存修改结果,保持旧有设定值而重新开机。

# <u>附录I: 超级 5.1 声道音效设定</u>

## 声道数设定

1. 在系统进入 Windows 操作系统后,点选屏幕右下方的音效图标 🕺

2. 点选 Speaker Configuration 标签,可看见如下列图示。

3. 点选图标左半边选项即可选择声道数,默认值为2声道;若您的喇叭有支持,您亦可选择4声 道或6声道,如下列图示。

# 

# 超级 5.1 声道音效 (Super 5.1 Channel Audio Effect)

本主板内建有一个 ALC655 音效芯片,可支持高品质的超级 5.1 声道音效,可以带给您全新的音效体验。藉由 ALC655 音效芯片创新的设计,您不必另外使用任何外接的音效装置,只要用一般标准的音效接头便可以输出立体的环绕音效。要运用此功能,您必须安装支持超级 5.1 声道的音效驱动程序。

# 测试喇叭

请先确认线路均已确实插妥。

1. 进入 Windows 操作系统后,在画面右下角双击音效图标 🕺。

2. 点选 "Speaker Test" 卷标,图标中的喇叭数目会随着您所设定的声道数而变化,可能出现如下三种图示。

3. 点选图示中的喇叭即可测试各个喇叭。选择并点击想要测试的喇叭即开始测试。

2 Channels

## 4 Channels

## 6 Channels

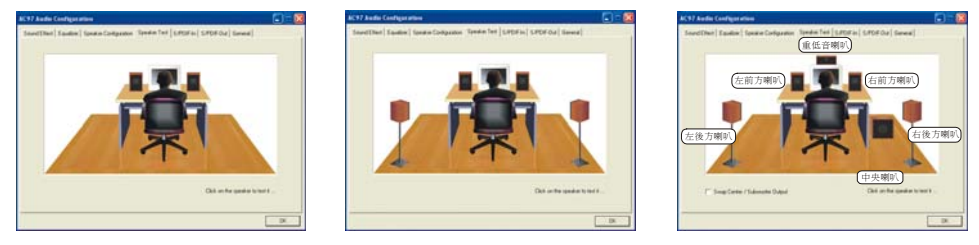

# <u>附录II: RAID设定</u>

## RAID 简介 (Redundant Array of Independent Disks)

RAID 技术是一个高度发展的磁盘阵列管理系统,它管理数个磁盘装置,提高输入/输出的效能, 也可预防因任一硬盘装置失去作用导致数据流失。本主板支持 RAID 0 (Striping)、RAID 1 (Mirroring) 模式。

### RAID 0 磁碟等量讀寫模式 (Disk Striping)

磁盘等量读写模式是以传输效能取向为主,将数据分散到各个硬盘装置中,所以传输速率增加, 没有多余的数据映像技术。运用磁盘等量读写模式时,它并没有提供容错功能。磁盘等量读写模 式是指多个硬盘装置结合为一个硬盘装置,使这个硬盘装置容量变大。做 RAID 0 数组模式最少 要二颗硬盘装置。

### RAID 1 鏡像磁碟模式 (Disk Mirroring)

镜像磁盘模式是指两个硬盘装置可做镜像的功能,当数据被写入主硬盘的同时,此笔数据同时也 被写入另一个硬盘;所以另一颗硬盘可说是做为主硬盘的备份硬盘,当主硬盘失效时,您还可由 另一个硬盘找到之前的数据。同样的,若任一硬盘无法读取时,则可由另一个正常的硬盘中读取 数据。做 RAID 1 数组模式最少要二颗硬盘装置,最多也只能使二颗硬盘装置相对应。

## 新增RAID数组前需注意

在新增 RAID 数组前,您必须先到 BIOS 设定中,将"RAID Config"功能选项开启。在开机之后请 依画面出现讯息指示,在适当时机按下<Del>键以进入 BIOS 设定画面,在主画面中可以看到多个 下拉式选单,请利用键盘的<↑><↓><→><←>来将画面移动至 Integrated Peripherals 选单画 面,再由<↑><↓>键来移至 "RAID Config" 选项后,按下<Enter>键,再移至"RAID Enable"选项按下<Enter>键,将"Enable"选项选取。

BIOS 设定路径: Integrated Peripherals >> RAID Config >> RAID Enable >> Enable ....

在"RAID Config"功能选单画面中,须先将"RAID Enable"选项选取后,以下2个选项才可有效被 设定,将您所想要新增 RAID 数组的硬盘装置选项设定为 Enabled 后,那么此装置支持 RAID 数 组的功能即被开启。(在以下的例子当中,我们将两个 SATA 装置支持 RAID 数组的功能开启。)

## NVIDIA RAID 功能设定及配置

当开机进入 POST (Power-On Self Test) 画面时,会出现一个讯息(Press F10 to enter RAID setup utility) 来告知您,按下 "F10" 键可进入 "NVIDIA RAID 功能设定" 画面,就请您按下 "F10" 键以进入 "NVIDIA RAID 功能设定" 画面;如下图:

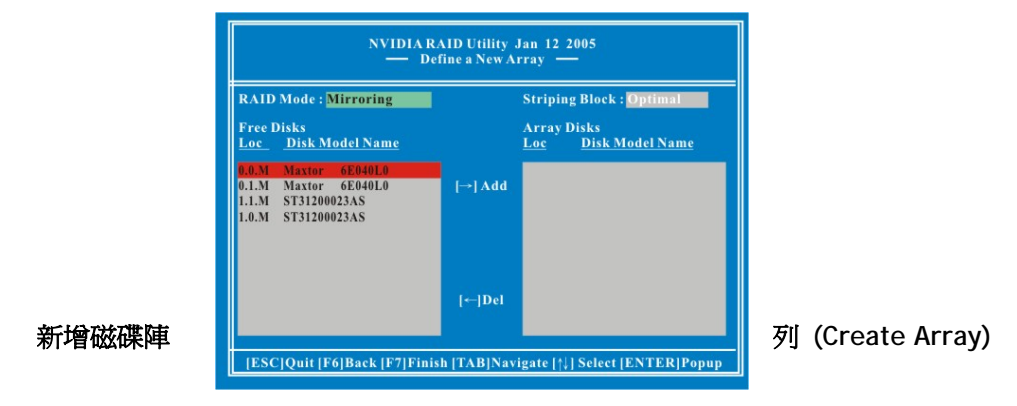

进入 NVIDIA RAID 功能设定画面后,请按 <Enter> 键,画面将出现如下图;根据您的需求来选择欲新增的数组模式,如 "Mirroring" (RAID 1)、"Striping" (RAID 0)",选定后再按下 <Enter> 键。

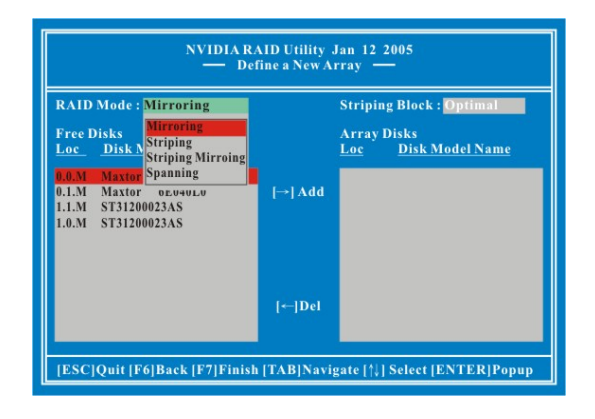

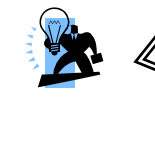

注意

在窗口下方的方块中所显示出的有关装置的讯息,如 Loc 及 Disk Model Name,是依您所安装的装置的不同而有所变化。而本章节所 提供的举例画面,也会与您实际设定画面会有些许不同。

接着,先按 <Tab> 键跳至 "Striping Block" 选项并按 <Enter> 键,画面将出现如下图; 在这 个选项您可选择 "每次" 输出/输入数据时,您所想要系统所处理的数据的区块大小,如:4K、8K、16K、32K、64K 及 128K。在此,我们建议您设定为 "Optimal",系统将会为自动选取最佳值。

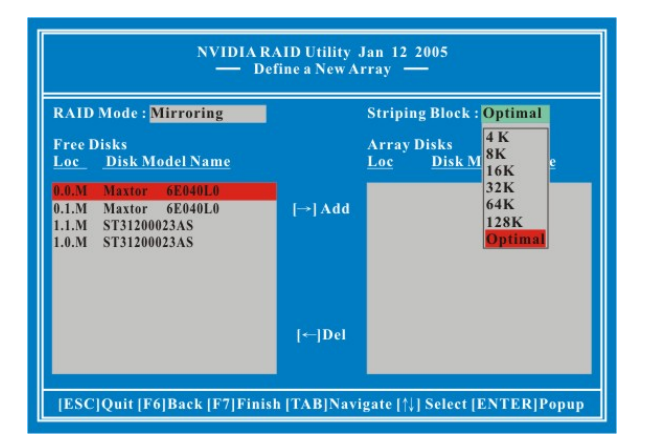

再来选择您所要做数组模式的硬盘,利用 <→> 键来移动硬盘至数组区;移动完成后,按下 <F7> 键,画面将会出现一再次确认讯息如下图,按下 <Y> 键,以完成 RAID 数组的设定。

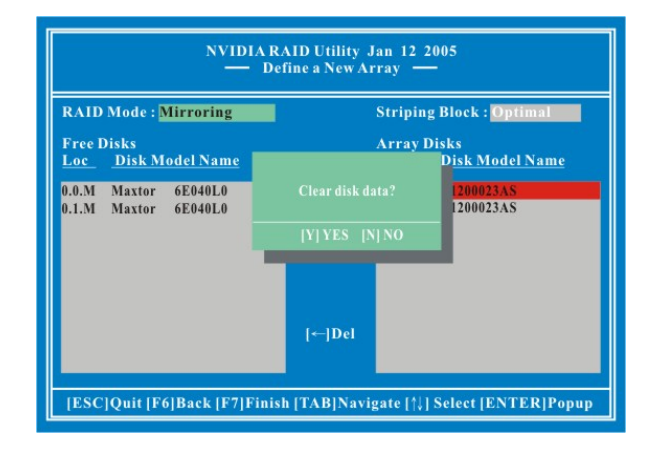

当 RAID 数组新增完成后,画面将会出现如下图 4.1 (此画面将会依所新增的数组模式的不同而不同,以下所提供的画面为 RAID 1 模式画面;在此画面按下 <Enter> 键后,您将可以浏览更详细的数组组成情形,如图 4.2。

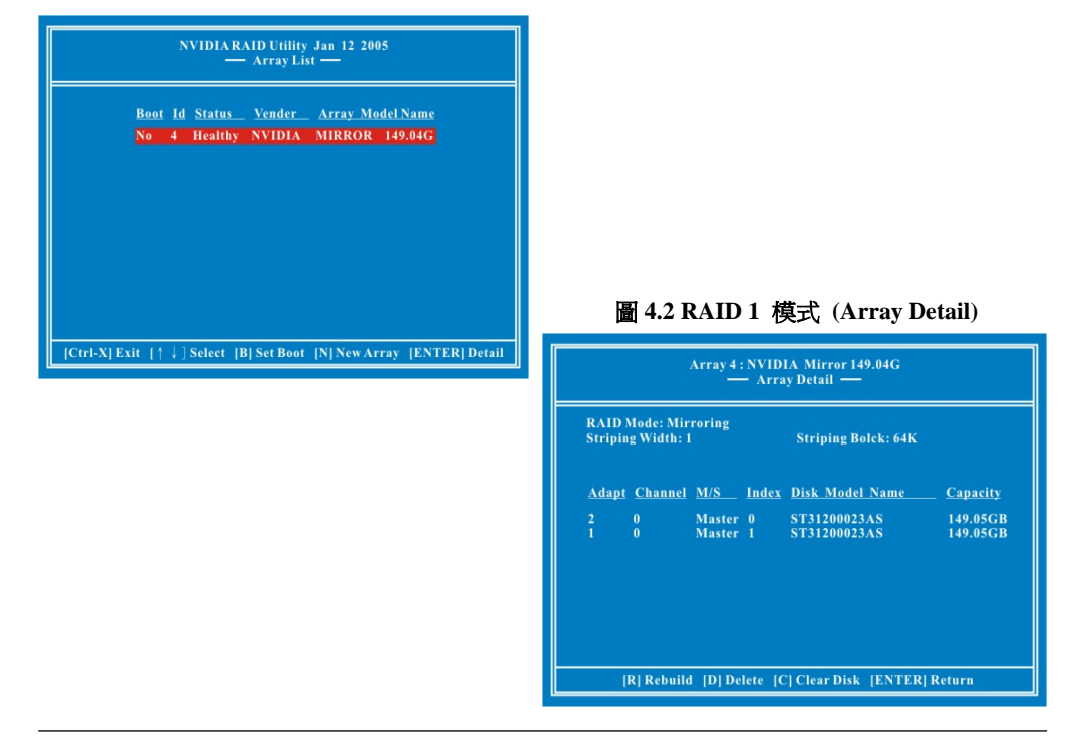

### 圖 4.1 RAID 1 模式 (Array List)

### 刪除已新增的磁碟陣列 (Delete Array)

在已新增的数组详细情形说明的画面中(上页所述图 4.2),按下 <D> 键,画面就会出现一询问是 否要删除数组的讯息,如下图标,请按 <Enter> 键,以删除已新增的数组。

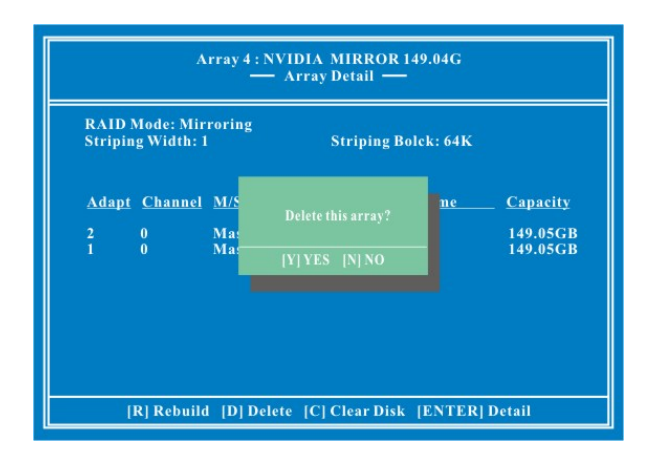

当数组成功的被删除后,会出现如下图所示之画面。(此画面即回复到类似 "NVIDIA RAID 设定" 的第一个画面。)

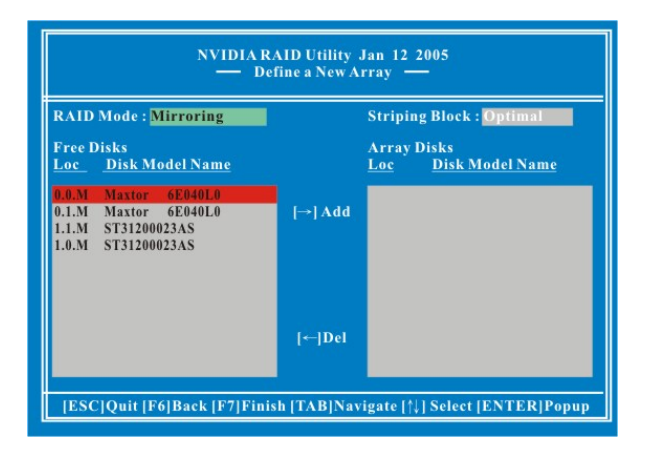

#### 重建磁碟狀態 (Rebuilding a RAID Mirrored Array)

重建磁盘只提供模式设定为 RAID 1、RAID 0+1 的硬盘装置使用,是将数据从一颗硬盘复制到另一颗硬盘中,通常会做重建磁盘状态是因为硬盘装置损坏或数据流失时所做。

### 重建磁碟狀態前需注意

在重建磁盘状态前,请先将驱动程序光盘片中的 "NvRaidMan.exe" 执行文件拷贝到 C 槽中。【光 盘内档案路径为 => 光驱: \ Driver \ nForce \ 6.53 \ IDE \ WIN2K 或 WINXP (根据您所安装的操 作系统来选择) \ NvRaidMan.exe】

在已新增的数组详细情形说明的画面中(如图 4.2),按下 <R> 键,并选择欲重建的硬盘装置,再按一次 <R> 键,画面就会出现一询问是否要重建磁盘的讯息,如下图标,请按 <Enter> 键以完成重建磁盘的设定。(下图将会依据您已新增的 RAID 1、RAID 0+1 数组而有所不同。)最后按下 <Ctrl-X> 键以离开 "NVIDIA RAID 设定"画面。

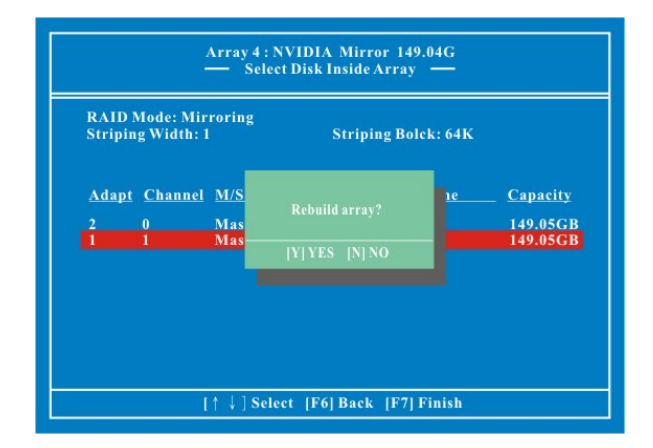

在 "NVIDIA RAID 设定"完成重建磁盘的设定后,重新开机回到 Window 操作系统后,请将之前存在 C 槽的 "NvRaidMan.exe" 档案执行 (将鼠标移至该档案位置,并双击鼠标左键两下即可执行其档案)。执行后画面将会出现如下图,在下图的 "Detail" 方块中将可看到重建磁盘的进度。

| System Tasks                                                 | Name           | Status  | Capacity | Channel | Device |  |
|--------------------------------------------------------------|----------------|---------|----------|---------|--------|--|
|                                                              | Mirroring      | Healthy | 37.28 GB |         |        |  |
| move Spare Disk                                              | MAXTOR 6L04032 | Healthy | 37.28 GB | Primary | Master |  |
|                                                              | MAXTOR 6L040L2 | Healthy | 37.28 GB | Primary | Slave  |  |
| Details<br>Partitions: c:\<br>Rebuilding: 34.54%<br>comolebe |                |         |          |         |        |  |
|                                                              |                |         |          |         |        |  |
|                                                              |                |         |          |         |        |  |
|                                                              |                |         |          |         |        |  |

### <u>KM51G-754 主板</u>

### 如何在已新增RAID陣列的新硬碟中安裝Windows<sup>®</sup> 2000/ XP作業系統?

这个章节中,将告诉您该如何在已新增 RAID 数组的硬盘中,安装 Windows<sup>®</sup> 2000/ XP 操作系统的步骤;若您是在一般没有 RAID 数组模式的硬盘中安装 Windows<sup>®</sup> 2000/ XP 操作系统时,就请依照安装光盘指示进行一般的安装程序即可。

1. 将驱动程序光盘中的 "RAID 驱动程序" 档案拷贝到磁盘中。【 路径为:\驱动程序光盘 \ Driver \ nForce \ 6.53 \ IDE\ Floppy \ \*.\*】。

2. 将系统电源线拔除,再把欲作 RAID 数组的硬盘装置与主板上的 PATA 或 SATA 插槽连接, 重新接上电源线并开机。

3. 快速将 Windows<sup>®</sup> 2000/XP 原版光盘放入光驱中,待 Windows Setup 画面出现后,按下 "F6" 键。

4. 当画面下方出现 "S=Specify Additional device......" 时,按下 "S"并将先前拷贝好包含有 "RAID 驱动程序"的磁盘放入磁盘驱动器中。

按下 "Enter" 键并选择您所需的操作系统项目,并按 "Enter" 键。

5. 再按下 "Enter" 键以继续安装程序。

6. 接着按照画面中的说明来进行您所需的系统档案分布模式。

**7.** 当设定程序侦察到光盘档案后,便会开始拷贝档案至硬件中后并重新开机,开机后,系统将 会继续完成安装操作系统。

8. 当 Windows<sup>®</sup> 2000/ XP 安装完成后,系统中虽然已加载了 RAID 的驱动程序,但您必需要再进行安装 nForce 芯片驱动程序,以驱动其它的装置。

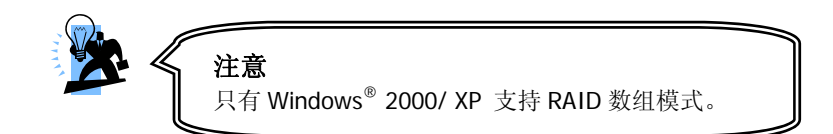